## Como configurar o controle de portaria?

## Produto: maxMotorista Nuvem

## O que é o controle de portaria?

A ferramenta de controle de portaria no maxMotorista nuvem permite que o pessoal da portaria do centro de distribuição possa liberar ou não o motorista para que ele inicie sua viagem. Essa funcionalidade auxilia a ter um controle mais exato de KM rodada, jornada de trabalho e até mesmo se as entregas que ele vai realizar já chegaram no aparelho para que ele faça os registros de controle.

Para começar a utilizar o controle de portaria, inicialmente é necessário dar a permissão ao perfil de usuário para que a opção fique liberada, para isso vamos clicar no menu de configurações no canto superior direito,

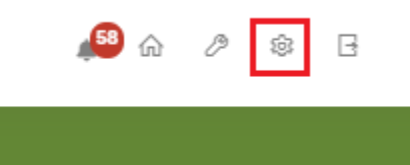

Selecionar a opção Perfil de acesso,

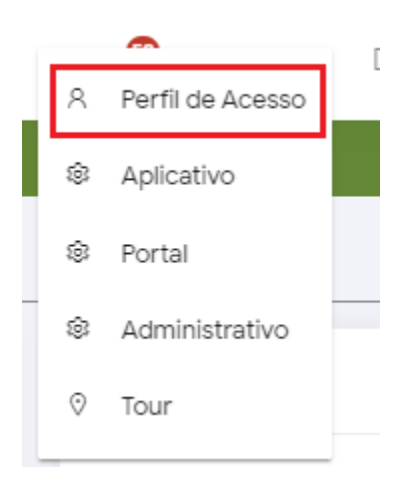

Editar as permissões de acesso de um perfil de acesso clicando no botão para editar,

| Perfil de Acesso 🏻 🏠 - Perfi | de Acesso     |          |
|------------------------------|---------------|----------|
| Código                       | Descrição     | Ações    |
| 1                            | ADMINISTRADOR | <b>9</b> |
|                              |               |          |
|                              |               |          |

Selecionar a opção *Painel Controle de Portaria* nas permissões, Clicar no botão para mandar a opção para a caixa de permissões selecionadas conforme print abaixo

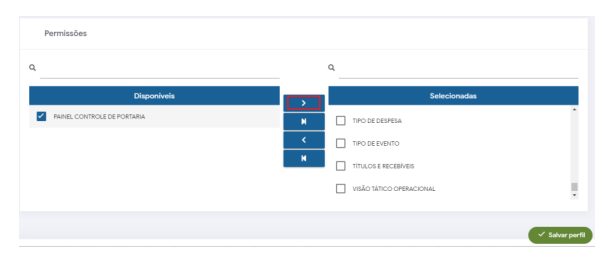

## Artigos Relacionados

- Como habilitar a função de reentrega no aplicativo maxMotorista?
- Status de Entrega
- Como controlar minhas licenças no maxPedido?
- Instruções para integração Zenvia
- Como exportar o banco de dados do maxMotorista para enviá-lo por e-mail?

Após a opção selecionada, basta clicar no botão para salvar.

Para acessar o painel de controle de portaria, basta abrir o menu **Dashboard** que fica no canto superior esquerdo, e depois selecionar a opção **Controle de portaria**,

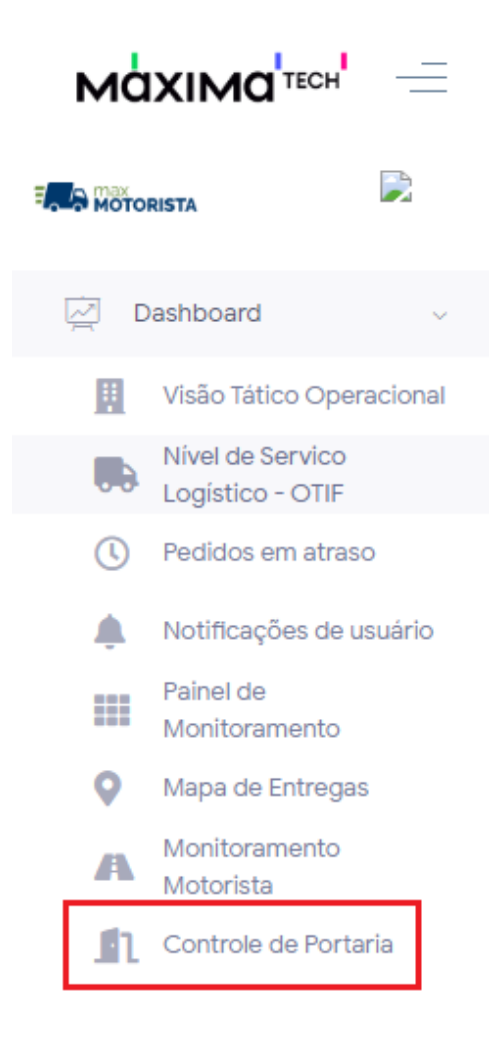

Após selecionar a opção, será mostrada as informações do controle de portaria dos motoristas que estão vinculados como responsável do usuário que está acessando o sistema,

| controle de Portaria 🛛 🎰 - Painel - Controle              | de Portaria                                   | B                                                    |
|-----------------------------------------------------------|-----------------------------------------------|------------------------------------------------------|
| Motoristas                                                |                                               | Q. Pesquise pelo Motorista ou Piaca                  |
| lotoristas                                                |                                               |                                                      |
| ANDERSON PEREIRA DE SOUSA<br>(S/CH)<br>@VWI8150 -NIKE7446 | ARISTON ROCHA DOS SANTOS<br>AVW 1380 - NFE215 | CARLOS HENRIQUE CECILIO<br>AFORD VERSALLES - J7H2088 |
| Hodômetro/Inicio da Viagem                                | Hodômetro/Inicio da Visgem                    | Hodômetro/Inicio da Viagem                           |
| Hodómetro/Final da Viagem                                 | Hodómetro/Final da Viagem                     | Hodômetro/Final da Viagem                            |
| Bateu Entrada da Jornada                                  | 🔀 Bateu Entrada da Jornada                    | 🛞 Bateu Entrada da Jornada                           |
|                                                           | Recebeu Romanaio                              | Recebeu Romanaio                                     |

As opções mostradas por padrão são as seguintes:

Hodômetro/Início da viagem - indica que o motorista registrou o primeiro hodômetro do dia no aplicativo para sair pra viagem,

Hodômetro/Final da viagem - indica se o motorista registrou o hodômetro de final da viagem no seu último dia de entregas,

Bateu Entrada da jornada - indica se o motorista iniciou sua jornada de trabalho,

Recebeu romaneio - indica se o motorista realizou o recebimento dos dados da entrega que ele está saindo para realizar.

Caso não trabalhe com o controle de alguma dessas informações, é possível editar quais serão exibidas para o controle de portaria, para editá-las basta clicar no ícone da engrenagem que fica abaixo da opção de pesquisar pelo motorista ou placa

| Pesquise pelo Mo | torista ou Pla | ica |
|------------------|----------------|-----|
|                  |                | \$  |

Ao clicar nessa opção, é mostrado quais informações serão ou não exibidas, para ocultar a informação, basta desmarcar a opção desejada e depois clicar em salvar.

| Configurações |                                      |  |  |  |
|---------------|--------------------------------------|--|--|--|
| Clic          | jue para ocultar ou exibir os campos |  |  |  |
| $\checkmark$  | Hodômetro/Início da Viagem           |  |  |  |
| $\checkmark$  | Hodômetro/Final da Viagem            |  |  |  |
| $\checkmark$  | Bateu Entrada da Jornada             |  |  |  |
| $\checkmark$  | Recebeu Romaneio                     |  |  |  |
| 🕞 Salvar      |                                      |  |  |  |

Feito isso, a equipe da guarita poderá fazer o controle de liberação dos motoristas para início de viagem.

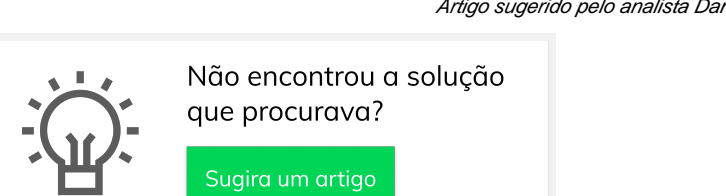

Artigo sugerido pelo analista Daniel Cavalcante.